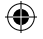

# SB5 PRO HDR

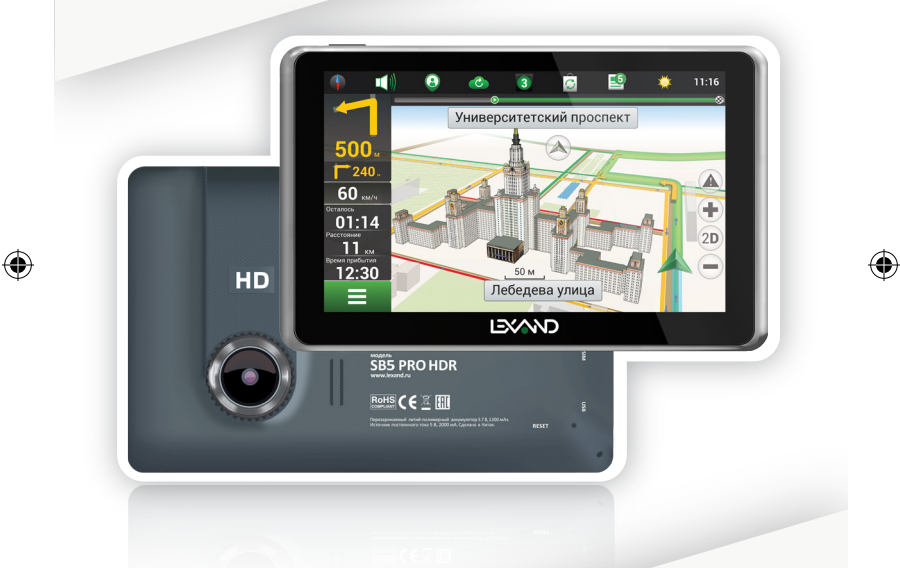

•

# Руководство по эксплуатации

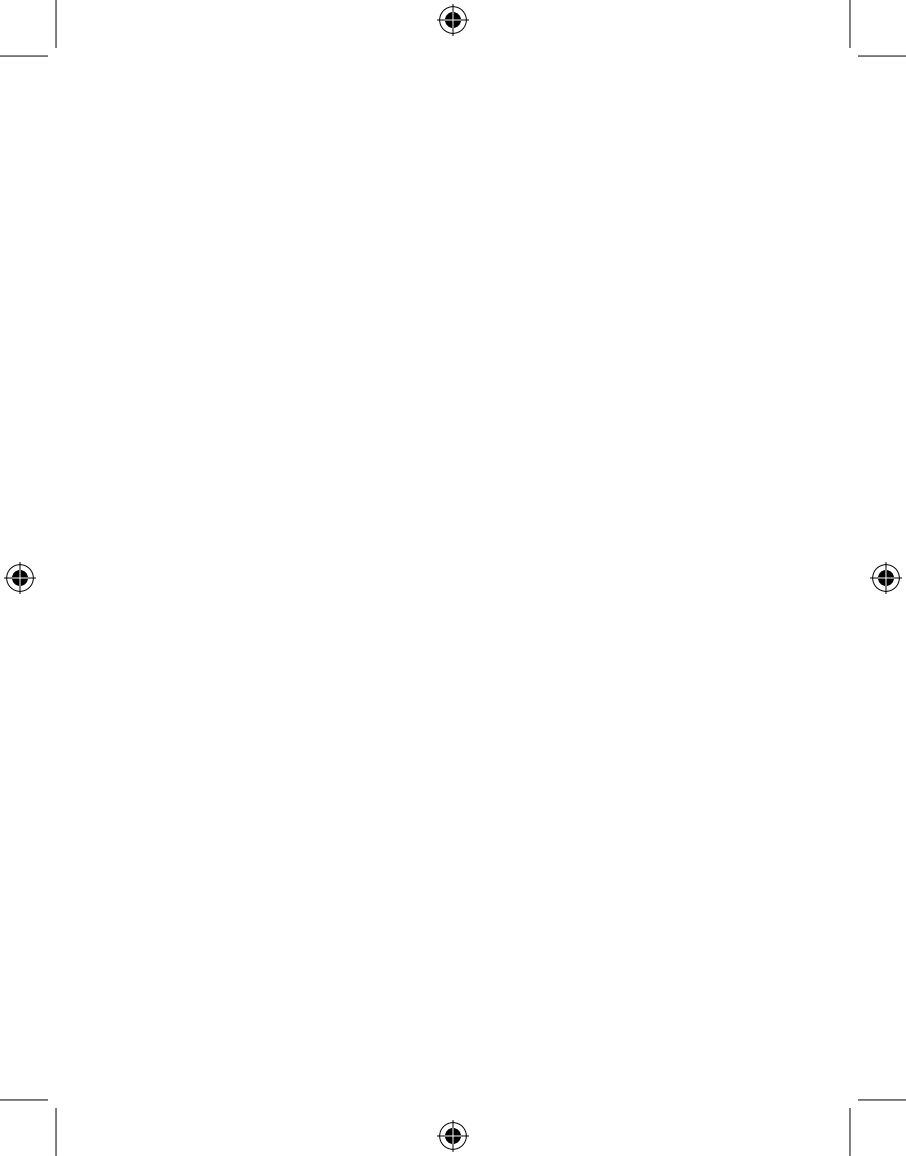

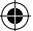

#### Предостережения и уведомления

Поздравляем Вас с новой покупкой и благодарим за то, что выбрали устройство LEXAND SB5 PRO HDR на платформе Android<sup>™</sup>.

Использование последних технологических разработок и приверженность высоким стандартам позволяют предложить Вам качественные устройства по доступной цене.

Автомобильные планшеты LEXAND – это универсальные, многофункциональные устройства, которые в одинаковой степени эффективно используются для решения разноплановых бизнес задач, а так же для общения и развлечений. Для наиболее эффективной работы с устройством, пожалуйста, внимательно прочтите данное краткое руководство пользователя. Ознакомившись с кратким руководством, Вы получите необходимую информацию о стандартных и дополнительных функциях LEXAND SB5 PRO HDR. Все изменения в данное руководство, технические характеристики и комплектацию устройства LEXAND могут вноситься производителем без предварительного уведомления пользователей.

Приведенные в руководстве изображения элементов интерфейса устройства LEXAND носят исключительно ознакомительный характер и могут отличаться от реальных. Производитель не гарантирует полную совместимость устройства с любыми приложениями от сторонних разработчиков и корректную работу этих приложений.

В случае обнаружения ошибок в данном руководстве и программном обеспечении устройства LEXAND, пожалуйста, сообщите о них по контактам, указанным на официальном сайте www.lexand.ru.

Во избежание непредвиденных последствий, пожалуйста, внимательно ознакомьтесь с кратким руководством пользователя, а так же используйте только оригинальные аксессуары. В случае если Вы нарушите правила эксплуатации устройства, и подсоедините к нему несовместимые аксессуары, то гарантия на данный товар будет автоматически аннулирована. Более того, неправильная эксплуатация устройства очень опасна как для Вашего здоровья, так и для здоровья окружающих. Наша компания не несет никакой ответственности за подобные последствия.

Гарантийный срок эксплуатации устройства — 12 месяцев с момента покупки.

Срок эксплуатации устройства – 24 месяца с момента покупки.

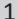

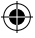

#### Товарные знаки

Торговая марка LEXAND и логотип LEXAND являются зарегистрированными товарными знаками компании ООО «Лаборатория «ЛЕКСАНД».

Логотип Android, Google™, Google Maps™, Google Mail™, YouTube™, Google Play™ Store и Google Talk™ являются товарными знаками Google, Inc. и являются товарными знаками компании SRS Labs, Inc.

Bluetooth  $^{\otimes}$  является зарегистрированным товарным знаком Bluetooth SIG, Inc . во всем мире.

Wi-Fi®, Wi-Fi Protected Setup™, Wi-Fi Direct™, Wi-Fi CERTIFIED™ и логотип Wi-Fi являются товарными знаками компании Wi-Fi Alliance.

Остальные авторские права и товарные знаки являются собственностью их владельцев.

(

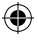

#### Содержание:

| ТЕХНИЧЕСКИЕ ХАРАКТЕРИСТИКИ                                     | 2   |
|----------------------------------------------------------------|-----|
| КОМПЛЕКТАЦИЯ                                                   | 6   |
| 1. ОБЩИЙ ВИД УСТРОЙСТВА                                        | 7   |
| 2. ПОДГОТОВКА К РАБОТЕ                                         | 9   |
| 2.1 Включение устройства                                       | 9   |
| 2.2 Спящий режим                                               | 9   |
| 2.3 Выключение                                                 | 9   |
| 2.4 Разблокировка                                              | 9   |
| 2.5 Зарядка аккумулятора                                       | 11  |
| 2.6 Работа с картой памяти: установка и извлечение дополнитель | ной |
| карты памяти                                                   | 12  |
| 2.7 Подключение к сети Wi-Fi                                   | 12  |
| 2.8 Работа с SIM-картой                                        | 13  |
| 2.8.1 Телефонные звонки                                        | 14  |
| 2.8.2 Отправка сообщений                                       | 15  |
| 3. РАБОЧИЙ СТОЛ                                                | 16  |
| 3.1 Внешний вид рабочего стола                                 | 16  |
| 3.2 Работа с Главным меню                                      | 18  |
| 3.3 Добавление объектов рабочего стола                         | 18  |
| 3.4 Удаление объектов рабочего стола                           | 19  |
| 3.5 Установка обоев (фонового изображения)                     | 19  |
| 4. УСТАНОВКА И УДАЛЕНИЕ ПРИЛОЖЕНИЙ                             | 21  |
| 4.1 Установка приложений                                       | 21  |
| 4.1.1 Установка ПО через Play Маркет                           | 21  |
| 4.1.2 Самостоятельная установка приложений                     | 23  |
| 4.2 Удаление приложений                                        | 24  |
| 5.НАСТРОЙКА ОПЕРАЦИОННОЙ СИСТЕМЫ                               | 25  |
| 5.1 Беспроводные сети                                          | 25  |
| 5.1.1 Настройка Wi-Fi                                          | 25  |
| 5.1.2 Настройка GSM                                            | 25  |
| 5.1.3 Настройка Bluetooth                                      | 25  |
| 5.1.4 Режим полета (подменю «Еще»)                             | 26  |
| 5.1.5 Режим модема (подменю «Еще»)                             | 26  |
| 5.2 Настройка Устройства                                       | 27  |
| 5.2.1 Настройка звука                                          | 27  |
| 5.2.2 Настройка экрана                                         | 27  |

автомобильный планшет SB5 PRO HDR

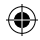

| 5.2.3               | Память                      | 27 |
|---------------------|-----------------------------|----|
| 5.2.4               | Батарея                     | 27 |
| 5.2.5               | Приложения                  | 27 |
| 5.2.6               | Аккаунты                    | 28 |
| 5.2.7               | Мое местоположение          | 28 |
| 5.2.8               | Безопасность                | 28 |
| 5.2.9               | Язык и ввод                 | 28 |
| 5.2.1               | 0 Восстановление и сброс    | 28 |
| 5.2.1               | 1 Дата и время              | 28 |
| 6. HABI⁄            | ІГАЦИЯ                      | 29 |
| 6.1 Ус <sup>-</sup> | тановка в автомобиле        | 29 |
| 6.2 Oc              | обенности системы навигации | 29 |
| 6.3 Вь              | ібор маршрута               | 30 |
| 6.4 Пр              | обки                        | 31 |
| 7. МУЛЬ             | ТИМЕДИА ФУНКЦИИ             | 31 |
| 7.1 Пр              | осмотр изображений          | 31 |
| 7.2 My              | /зыкальный проигрыватель    | 33 |
| 7.3 Ви              | деоплеер                    | 34 |
| 7.4 Ka              | мера                        | 36 |
| 8. ПРИЛ             | ЮЖЕНИЯ                      | 37 |
| 8.1 Эл              | ектронная почта             | 37 |
| 8.2 Ди              | іктофон                     | 37 |
| 8.3 Бр              | аузер                       | 37 |
| 8.4 3a              | грузки                      | 38 |
| 8.5 Φa              | иловый менеджер             | 39 |
| 9. COBE             | ТЫ ПО УХОДУ                 | 41 |
| 10. HEN             | ОЛАДКИ И ИХ УСТРАНЕНИЕ      | 43 |

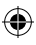

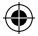

# ТЕХНИЧЕСКИЕ ХАРАКТЕРИСТИКИ

| Процессор                   | MediaTek MTK8312                                      |
|-----------------------------|-------------------------------------------------------|
| Частота процес-<br>сора     | 1.3 ГГц, Cortex А7, двухъядерный                      |
| Оперативная<br>память (ОЗУ) | 512 Мб                                                |
| Внутренняя память<br>(ПЗУ)  | 8 ГБ 1                                                |
| Экран                       | 5", емкостный 5-точечный                              |
| Разрешение экрана           | 800x480 (WVGA)                                        |
| Соотношение<br>сторон       | 5:3                                                   |
| Графический про-<br>цессор  | Mali-400 MP2                                          |
| Wi-Fi                       | 802.11 b/g/n                                          |
| Bluetooth                   | 4.0                                                   |
| GSM/3G                      | 3G: GSM, WCDMA, EDGE                                  |
| GPS/GLONASS                 | Есть/Нет                                              |
| FM-радио                    | Есть (87.5 – 108.0 МГц)                               |
| Камера                      | Задняя 2.0 Мп                                         |
| Аудио                       | Встроенный динамик + разговорный динамик,<br>микрофон |
| Датчики                     | G-сенсор                                              |

<sup>1</sup> Операционная система занимает некоторую область встроенной памяти, поэтому емкость свободной памяти, отображаемая в информации об устройстве, меньше номинальной емкости, заявленной в характеристиках.

автомобильный планшет SB5 PRO HDR

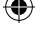

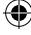

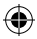

| Разъемы                   | 3.5 мм mini jack (наушники), microUSB (заряд-<br>ка+данные), разъем для SIM-карты, разъем для<br>карты памяти microSD (TF)                                                                                                    |
|---------------------------|----------------------------------------------------------------------------------------------------|
| Поддерживаемые<br>форматы | Форматы воспроизведения текста:PDF, FB2, EPUB, TXT, RTF, HTMLФорматы воспроизведения видео:AVI, 3GP, MP4, RMVB, MOV, MKV, TS, M2TS, MPG,VOB, M4V, FLVФорматы воспроизведения аудио:MP3, WAV, OGG, FLAC, APE, AAC, AMR, M4A, M4R |
| Операционная<br>система   | Android™ 4.4 KitKat                                                                                                    |
| Аккумулятор               | Литий-полимерный, 3.7 В, 1300 мАч                                                                                                    |
| Размеры                   | 135х85х10,5 мм                                                                                                    |
| Bec                       | 220 грамм                                                                                                    |

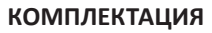

| Устройство LEXAND SB5 PRO HDR     | 1 шт. |
|-----------------------------------|-------|
| Кабель microUSB                   | 1 шт. |
| Краткое руководство пользователя  | 1 шт. |
| Автомобильный держатель на стекло | 1 шт. |
| Автомобильное ЗУ                  | 1 шт. |
| Гарантийный талон                 | 1 шт. |

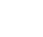

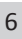

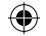

# 1. ОБЩИЙ ВИД УСТРОЙСТВА

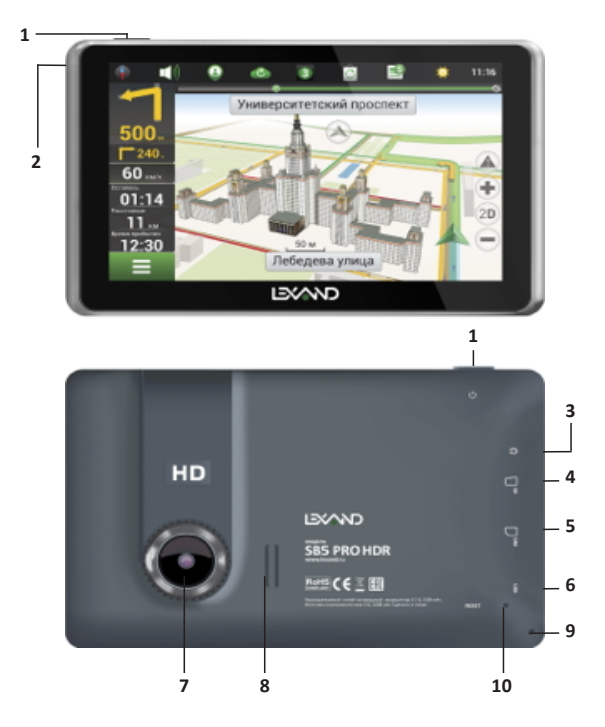

- 1. Кнопка Включения/Выключения
- Световой индикатор режимов работы устройства
- 3. Гнездо для наушников
- 4. Слот microSD

(

5. Слот для SIM-карты

- 6. Разъем micro-USB
- 7. Камера
- 8. Динамик внешний
- 9. Микрофон
- 10. Кнопка сброса

автомобильный планшет SB5 PRO HDR

7

( )

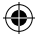

# Обозначение иконок в панели задач

| Иконка | Значение                                         |
|--------|--------------------------------------------------|
| メ      | Режим полета                                     |
| 5      | Зарядка аккумулятора                             |
| -      | Низкий заряд батареи                             |
|        | Полный заряд батареи                             |
| \$     | Режим «Без звука»                                |
|        | Режим «Вибро»                                    |
| (Q     | Будильник                                        |
| ٢      | Работа GPS (мигающая точка –<br>поиск спутников) |
| (tr    | Wi-Fi подключен и активен                        |
| ÷.     | Подключение устройства к USB                     |
| *      | Bluetooth модуль активен                         |

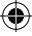

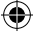

# 2. ПОДГОТОВКА К РАБОТЕ

#### 2.1 Включение устройства

Для того чтобы включить устройство, необходимо нажать и кратковременно удержать клавишу включения/Выключения , расположенную на верхнем торце устройства. После включения на экране должна появиться заставка. Если устройство находится в спящем режиме, то для его пробуждения достаточно однократного быстрого нажатия на кнопку включения.

#### 2.2 Спящий режим

Спящий режим удобен при частом использовании устройства. В спящем режиме устройство остается включенным, но дисплей находится в выключенном состоянии, а главный экран – заблокирован встроенной блокировкой экрана. Данный режим позволяет быстро получить доступ к операционной системе устройства, исключает случайное нажатие на дисплей. В этом режиме экономится заряд аккумулятора, т.к. один из основных источников потребления энергии аккумулятора приходится на дисплей.

#### 2.3 Выключение

Для выключения необходимо нажать и удерживать в течение нескольких секунд кнопку включения/выключения до появления меню завершения работы. В этом меню выбрать пункт – Выключить, и устройство отключится.

### 2.4 Разблокировка

После включения устройства LEXAND SB5 PRO HDR операционная система Android<sup>TM</sup> автоматически блокирует главный экран в целях безопасности от случайных нажатий.

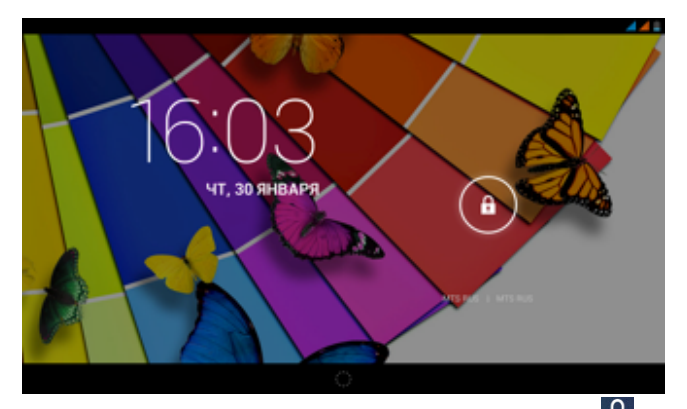

Для разблокировки необходимо нажать и удерживать значок при этом появится значок открытого замочка, на который и следует перетащить удерживаемую иконку. При этом произойдет разблокировка экрана. В настройках безопасности можно выбрать один из нескольких вариантов блокировки устройства. Для этого нужно последовательно сделать следующие шаги:

На главном экране нажать на иконку Меню **соло**; Зайти в меню настройки, путем нажатия на иконку Настройки Выбрать раздел Безопасность; Выбрать раздел Блокировка экрана; Выбрать один из вариантов, представленных системой:

#### Нет:

блокировка и защита отключены.

# Слайдер:

в этом режиме отсутствует защита, но включена блокировка главного экрана, разблокировка осуществляется путем перетаскивания значка блокировки (этот режим выставлен по умолчанию).

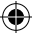

## Графический ключ:

создайте графический ключ разблокировки экрана, и никто, кроме вас, не сможет воспользоваться вашим устройством LEXAND. Для создания ключа необходимо соединить в произвольном порядке не менее четырех точек на экране:

|                             |                  |          |            | 4 📕 🛢 15:23 |
|-----------------------------|------------------|----------|------------|-------------|
| 🔣 Создайте графический ключ |                  |          |            |             |
|                             | Графический ключ | сохранен |            |             |
| (                           | ЭФ               |          |            |             |
|                             | · $igodot$       |          |            |             |
|                             | • 🛈              |          |            |             |
| Повтор                      |                  |          | Продолжить |             |
| ÷                           | Ħ                | Ω        | ð          |             |

#### PIN:

создание пин-кода, состоящего из цифр

#### Пароль:

создание пароля для разблокировки, состоящего из цифр и букв

### 2.5 Зарядка аккумулятора

Устройство LEXAND SB5 PRO HDR поставляется со встроенным перезаряжаемым аккумулятором. Перед активным использованием рекомендуется полностью зарядить аккумулятор. За ходом заряда аккумулятора можно следить при помощи значка в правом верхнем углу. Во время заряда аккумулятора на панели задач в правом верхнем углу значок ак۲

кумулятора приобретает вид, при полном заряде значок меняет

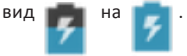

#### Замечание:

во время зарядки устройства происходит нагрев адаптера питания и самого устройства – это является нормой.

# 2.6 Работа с картой памяти: установка и извлечение дополнительной карты памяти

Устройство LEXAND SB5 PRO HDR оборудовано слотом для карт памяти microSD HC (HighCapacity – высокая емкость). Гарантированно поддерживаются карты памяти объемом до 32 гигабайт включительно. После установки карты памяти в разъем система обнаружит ее автоматически. Для безопасного извлечения карты памяти рекомендуется проделать следующие шаги:

- 1. Выйти в Главный экран путем нажатия на иконку 💻
- 2. Нажать на иконку Меню :;
- 3. Зайти в Настройки 🔯
- 4. Выбрать раздел Память;
- 5. Выбрать пункт Извлечь SD карту;
- 6. После этого можно извлечь карту памяти.

#### Замечание:

не извлекайте физически карту памяти во время чтения/записи с/на карту памяти, это приведет к выходу из строя карты памяти, а так же потере всех данных на карте памяти.

#### 2.7 Подключение к сети Wi-Fi

Для того чтобы подключиться к сети Wi-Fi, необходимо проделать следующие действия:

1) нажмите иконку (кнопку)

для перехода на Главный экран;

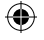

# 2) нажмите кнопку Меню ; ;

3) во вкладке Приложения выберите пункт Настройки 💽

 в разделе Беспроводные сети установите переключатель Wi-Fi в положение Вкл., при этом навигатор начнет поиск всех доступных сетей в радиусе действия;

5) выберите сеть, к которой Вы хотите подключиться, при необходимости введите пароль;

6) если это необходимо - задайте прокси-сервер и IP-адрес в разделе **Дополнительно**;

7) при успешном подключении система отобразит значок уведомлений.

#### Замечание:

после окончания работы в сети следует отключать Wi-Fi во избежание расходования заряда аккумулятора, т.к. модули беспроводной связи, к которым относится Wi-Fi – один из основных источников повышенного энергопотребления.

## 2.8 Работа с SIM-картой

Устройство LEXAND SB5 PRO HDR оборудовано слотом для SIM-карты (формата micro-SIM). Вы можете использовать SIM-карту как для передачи данных, выхода в Интернет, загрузки пробок и т.д. так и для голосовых вызовов и CMC.

Перед началом установки SIM-карты убедитесь в том, что устройство выключено. Для установки SIM-карт произведите следующие действия:

• сориентируйте SIM-карту как изображено на пиктограмме рядом со слотом;

• вставьте SIM-карту в соответствующий разъем.

Вы можете получить информацию об используемой SIM-карте в разделе Настройки - Управление SIM-картами. Этот раздел меню доступен только тогда, когда в слоты для SIM-карты вставлена карта любого оператора связи.

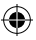

Для выхода в Интернет, загрузки пробок и т.д. Вам необходимо, после установки карты убедиться, что опция передачи данных подключена. Для этого откройте Настройки - Управление SIM-картами - Соединение для передачи данных, галочка должна стоять напротив имени вашего оператора сотовой связи.

| 8 E                   |                                |  | 🐨 🗐 100% 🛢 11:20 |   |
|-----------------------|--------------------------------|--|------------------|---|
| ( 🏥 Управление SIM+   |                                |  |                  |   |
|                       |                                |  |                  | 4 |
| MegaFon               |                                |  |                  |   |
| SIM-КАРТА ПО УМОЛЧ    | Соединение для передачи данных |  | ū                |   |
| Соединения<br>МедаFon | MegaFon                        |  |                  | Ó |
|                       | Beira                          |  |                  |   |
| Роуминг               | Deno.                          |  |                  | Ĵ |
|                       | Отмена                         |  |                  |   |
|                       |                                |  |                  |   |
|                       |                                |  |                  |   |
|                       |                                |  |                  |   |

### 2.8.1 Телефонные звонки

Устройство LEXAND SB5 PRO HDR позволяет осуществлять телефонные вызовы, добавлять контакт в телефонную книгу и удалять их, просматривать историю входящих, исходящих, пропущенных вызовов.

(

(4

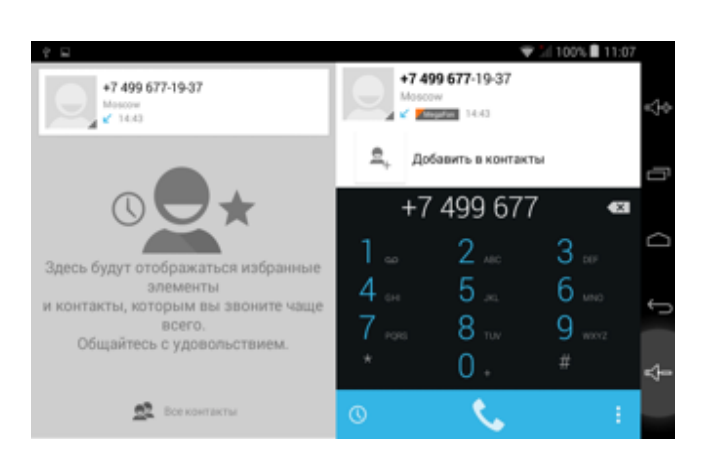

# 2.8.2 Отправка сообщений

Устройство LEXAND SB5 PRO HDR позволяет отправлять, принимать и пересылать SMS/MMS сообщения.

| <ul> <li>         • лэзь          </li> <li>         • Привет!      </li> <li>         • Привет!      </li> <li> </li> <li>         • Привет!      </li> <li>         • Привет!      </li> <li>         • Привет!      </li> <li> </li> <li> </li> <li>         • Привет!      </li> <li> </li> <li> </li> <li>         • Привет!      </li> <li> </li> <li> </li> <li></li></ul>                                                                                                    |       |        |   |   |   |        |      |   | 1 | 2/ 100 | 8 🔳 11:11 |        |
|----------------------------------------------------------------------------------------------------|-------|--------|---|---|---|--------|------|---|---|--------|-----------|--------|
| • 7936       •       •       •       •       •       •       •       •       •       •       •       •       •       •       •       •       •       •       •       •       •       •       •       •       •       •       •       •       •       •       •       •       •       •       •       •       •       •       •       •       •       •       •       •       •       •       •       •       •       •       •       •       •       •       •       •       •       •       •       •       •       •       •       •       •       •       •       •       •       •       •       •       •       •       •       •       •       •       •       •       •       •       •       •       •       •       •       •       •       •       •       •       •       •       •       •       •       •       •       •       •       •       •       •       •       •       •       •       •       •       •       •       •       •       •       •       •       •<                                                                                                    | 47    | 916    |   |   |   |        |      |   |   |        |           |        |
| Привет!       Image: Constraint of the constraint of the con | +7916 |        |   |   |   |        |      |   |   |        | e,        | 4>     |
| • Привет!       ·       ·       ·       ·       ·       ·       ·       ·       ·       ·       ·       ·       ·       ·       ·       ·       ·       ·       ·       ·       ·       ·       ·       ·       ·       ·       ·       ·       ·       ·       ·       ·       ·       ·       ·       ·       ·       ·       ·       ·       ·       ·       ·       ·       ·       ·       ·       ·       ·       ·       ·       ·       ·       ·       ·       ·       ·       ·       ·       ·       ·       ·       ·       ·       ·       ·       ·       ·       ·       ·       ·       ·       ·       ·       ·       ·       ·       ·       ·       ·       ·       ·       ·       ·       ·       ·       ·       ·       ·       ·       ·       ·       ·       ·       ·       ·       ·       ·       ·       ·       ·       ·       ·       ·       ·       ·       ·       ·       ·       ·       ·       ·       ·       ·       ·       ·       · <td< td=""><td></td><td></td><td></td><td></td><td></td><td></td><td></td><td></td><td></td><td></td><td></td><td></td></td<>                                                                                                    |       |        |   |   |   |        |      |   |   |        |           |        |
| Привет!       Привет!       Image: Constraint of the state of the state          |       |        |   |   |   |        |      |   |   |        |           | G      |
| Й       Ц       У       К       Е       Н       Г       Ш       Щ       З       X         Ф       Ы       В       А       П       Р       О       Л       Д       Ж       З         Ф       Ы       В       А       П       Р       О       Л       Д       Ж       З         Ф       Ы       В       А       П       Р       О       Л       Д       Ж       З                                                                                                    | O     | ривет! |   |   |   |        |      |   |   |        | _ >       |        |
| Й Ц У К Е Н Г Ш Щ З Х<br>Ф Ы В А П Р О Л Д Ж Э<br>◆ Я Ч С М И Т Ь Б Ю Ф ↔                                                                                                    |       |        |   |   |   | Привет |      |   |   |        | Ŷ         |        |
| Ф Ы В А П Р О Л Д Ж Э<br>◆ Я Ч С М И Т Ь Б Ю ≪                                                                                                    | Й     | Ц      | У | К | Е | н      | Г    | ш | Щ | 3      | х         |        |
| • я ч с м и т ь Б ю <                                                                                                    | Φ     | ы      | в | Α | п | Р      | 0    | Л | л | ж      | Э         | $\sim$ |
| ◆ Я Ч С М И Т Ь Б Ю •□                                                                                                    |       |        |   |   |   |        |      |   |   |        |           |        |
|                                                                                                    | ŧ     | я      | Ч | C | М | И      | T    | Ь | Б | ю      | ×         | \$-    |
| 7123 . 🔇 Pyccxuli . 🙂                                                                                                    | 712   | 3      |   | ۲ |   | Pyc    | ский |   |   |        | ۲         |        |

4

4)

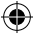

# 3. РАБОЧИЙ СТОЛ

Стандартный рабочий стол операционной системы Android<sup>TM</sup> состоит из нескольких экранов, среди которых есть так называемый **Главный** экран, расположенный по центру, остальные экраны расположены слева и справа от главного. Любой из экранов может быть настроен по Вашему усмотрению. Из любого экрана можно попасть на **Главный экран** при помощи кнопки . Точно таким же образом попасть на **Главный экран** можно из любого приложения и меню.

# 3.1 Внешний вид рабочего стола

На картинке показан стандартный вид рабочего стола и главного экрана OC ANDROID. Внешний вид может отличаться (набор иконок на рабочем столе, обои и т.д.).

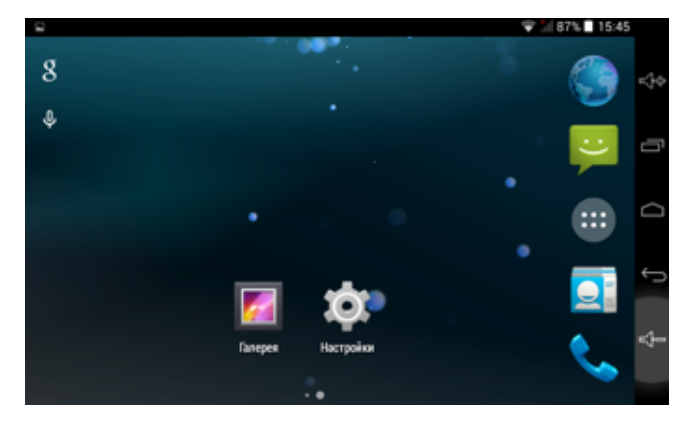

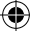

Справа расположены кнопки управления:

- кнопка Назад : возврат к предыдущему экрану, либо действию;
 если открыта клавиатура, то вместо этой кнопки появится стрелка, означающая, что клавиатуру можно скрыть;

- кнопка **Главный экран (** , позволяет одним нажатием вернуться на главный экран из любого приложения или меню;

 кнопка Диспетчер приложений чаться между активными приложениями.

Сверху расположена строка состояния и область системных уведомлений, на ней расположены текущее время, индикаторы заряда батареи, индикаторы беспроводных соединений. Помимо перечисленных функций, через строку состояния можно получить доступ к быстрым настройкам: для этого необходимо 2 раза нажать на область строки состояния.

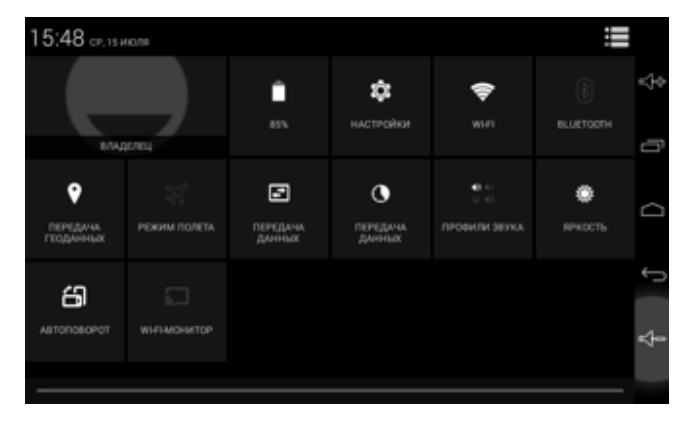

Для перемещения между экранами необходимо сдвинуть экран в ту или иную сторону: для этого нажмите на середину экрана и, удерживая палец, сдвиньте экран влево или вправо.

позволяет быстро переклю-

#### 3.2 Работа с Главным меню

Для того чтобы попасть в главное меню, необходимо на центральном экране нажать кнопку Главного меню

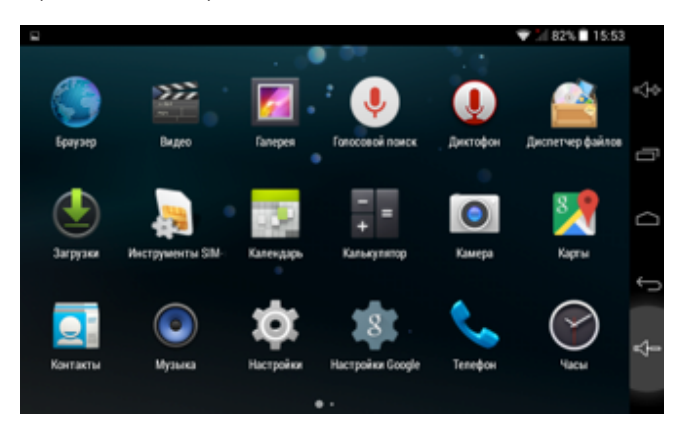

Вкладка **Приложения** является неким аналогом **Программы** операционной системы WINDOWS.

На этой вкладке расположены ярлыки всех системных и установленных программ, включая системную утилиту **Настройки**.

## 3.3 Добавление объектов рабочего стола

Устройство LEXAND SB5 PRO HDR с установленной операционной системой Android<sup>™</sup> позволяет Вам вынести любые объекты на рабочий стол для облегчения доступа к ним. Среди объектов могут быть ярлыки установленных программ, виджеты программ, музыкальные плей-листы, ссылки на веб-страницы и т.д.

Самый удобный способ добавить ярлык на рабочий стол — это перетаскивание значка из вкладки **Приложения**. Чтобы это сделать, необходимо проделать следующее:

( )

1. Войти в Главное меню, нажав на иконку

2. В списке программ найти ту, ярлык которой Вы хотите разместить на рабочем столе;

 Нажать на иконку приложения и, удерживая палец 3-4 секунды на иконке, перетащить на рабочий стол в свободное нужное для Вас место;
 Отпустить палец, при этом ярлык зафиксируется на рабочем столе автоматически.

#### Замечание:

Вы можете добавить объект только в том случае, если на рабочем столе есть свободное место. Если пространство рабочего стола занято – удалите ненужные объекты и выполните добавление или поместите объект.

## 3.4 Удаление объектов рабочего стола

Для того чтобы удалить объект с рабочего стола, проделайте следующие шаги:

1. Выберите объект, который Вам необходимо удалить;

 Нажмите на него и удерживайте 2-4 секунды, при этом вверху экрана слева появится область с крестиком;

3. Не отрывая пальца от удерживаемого объекта, перетащите его в область с крестиком.

#### Замечание:

Удаление объекта (по сути ярлыка) с рабочего стола не влечет за собой его удаление из системы, поэтому, при необходимости, Вы всегда можете восстановить объект на рабочий стол, проделав шаги, описанные в разделе 3.3.

# 3.5 Установка обоев (фонового изображения)

Операционная система Android<sup>™</sup> позволяет устанавливать на рабочий стол украшательства в виде обоев (фонового изображения). Для того чтобы установить обои на рабочий стол, проделайте следующее:

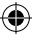

1. Выйти на главный экран, нажав на кнопку;

2. Нажать **т** и удерживать нажатой 2-3 секунды любую свободную область на главном экране, при этом появится меню **Обои;** 

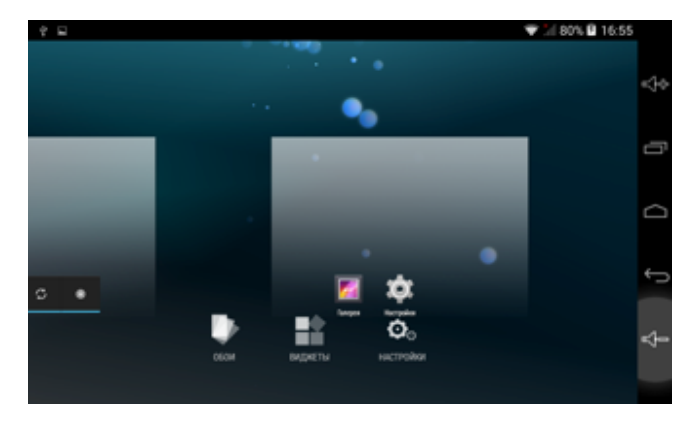

3. Выберите раздел Обои;

4. Из предложенных изображений выберите нужное и нажмите кнопку **Установить обои**.

1

( )

(

# ۲

# 4. УСТАНОВКА И УДАЛЕНИЕ ПРИЛОЖЕНИЙ

## 4.1 Установка приложений

Устройство LEXAND SB5 PRO HDR на базе OC Android™ позволяет Вам устанавливать дополнительное программное обеспечение (ПО) на Ваше усмотрение. Существует несколько вариантов установки ПО:

- Через онлайн-каталог Play Маркет;
- Через Интернет;
- Через карты памяти или USB.

Рассмотрим вариант установки через онлайн-каталог.

# 4.1.1 Установка ПО через Play Маркет

Онлайн-каталог Play Маркет является приложением и неотъемлемой частью OC Android™, поставляемой с устройством LEXAND SB5 PRO HDR. Чтобы войти в Play Маркет, проделайте следующие действия:

- 1. Войдите в Главное меню;
- 2. Найдите в списке программ Play Маркет.

При первом запуске Play Маркет попросит указать данные учетной записи Google.

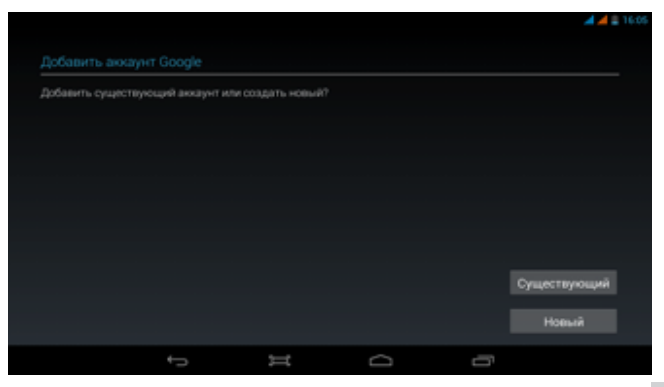

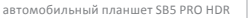

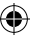

При этом если учетная запись Google имеется, нажмите на кнопку **Существующий**, и введите запрашиваемые данные:

| ÷ |     |    |   |   |        |   |   |   |    |     |   |           |   |   |   |  |   | 44    | 16:09    |
|---|-----|----|---|---|--------|---|---|---|----|-----|---|-----------|---|---|---|--|---|-------|----------|
|   |     |    |   |   |        |   |   |   |    |     |   |           |   |   |   |  |   |       | 1        |
|   |     |    |   |   |        |   |   |   |    |     |   |           |   |   |   |  |   |       |          |
|   |     |    |   |   |        |   |   |   |    |     |   |           |   |   |   |  |   |       |          |
|   |     |    |   |   |        |   |   |   |    |     |   |           |   |   |   |  |   |       |          |
|   |     | 4  |   |   |        |   |   |   |    |     |   |           |   |   |   |  |   |       |          |
|   | -   |    |   |   |        |   |   |   |    |     |   |           |   |   |   |  |   |       |          |
|   |     | ۹. |   |   |        |   |   |   |    |     |   |           |   |   |   |  |   |       |          |
| - | -   | -  |   |   |        |   |   |   |    |     |   |           |   |   |   |  |   | -     |          |
|   | P   | 2  | 1 | e |        |   |   | t |    | У   |   |           |   |   |   |  | Ρ | •     |          |
|   |     |    |   |   |        |   |   |   |    |     |   |           |   |   |   |  |   |       |          |
|   |     | a  | 5 |   | d      |   |   |   | g  |     | h |           | J |   | ĸ |  |   | Далее |          |
|   | ~   |    |   |   |        | ~ |   |   |    | h   |   |           |   | - |   |  |   |       | `        |
|   | Ŷ   |    | 2 |   |        | e |   | v |    | . 0 |   | п         |   | m |   |  |   |       | <b>^</b> |
|   | 123 |    |   | @ |        | 8 | Т |   |    |     |   |           |   |   |   |  |   |       | 8        |
|   |     |    |   |   |        |   |   |   |    |     |   |           |   |   |   |  |   |       | -        |
|   |     |    |   |   | $\sim$ |   |   | ļ | \$ |     |   | $\square$ |   |   | Ē |  |   |       |          |

В случае если учетной записи нет – нажмите на кнопку **Новый**, следуйте указаниям на экране и приложение поможет Вам создать новую учетную запись.

Если все правильно было сделано, Вы попадете на главный экран приложения Play Маркет.

Каталог Play Маркет сгруппирован по разделам: **Приложения, Игры,** Фильмы и Книги. Каждая группа, в свою очередь, сгруппирована по разделам, например раздел **Приложения**, состоит из подгрупп: **Топ бесплатных, Топ платных**, и т.д.

В информации по каждой программе Вы можете увидеть описание, рейтинг, стоимость (если программа платная), комментарии пользователей, а так же Вы можете поставить свою оценку программе, или оставить свой комментарий к программе. Если программа бесплатная, то будет доступна кнопка **Установить**, в случае, если программа платная, то вместо кнопки **Установить** будет указана стоимость программы,

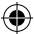

при этом при покупке необходимо будет ввести данные банковской карточки.

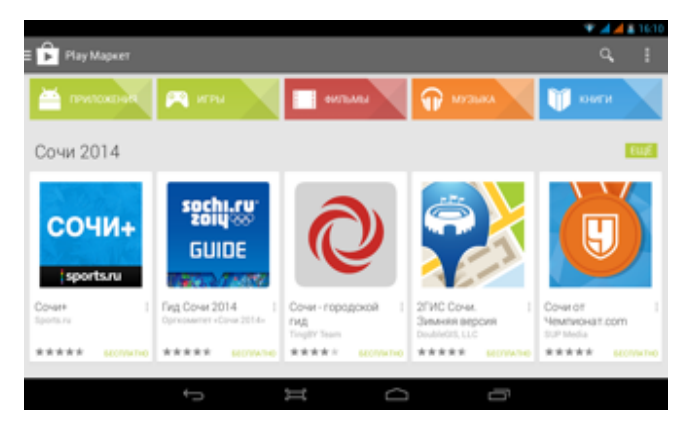

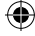

#### Замечание:

• для работы с Play Маркет необходимо подключение к сети Интернет (через Wi-Fi или 3G);

• проверьте правильность установки текущего времени и даты.

#### 4.1.2 Самостоятельная установка приложений

Для самостоятельной установки приложений необходимо проделать следующее:

 записать исходный установочный файл в формате \*.apk на устройство в любую доступную область – на карту памяти, либо во внутреннюю память устройства;

- через встроенный файловый менеджер найти этот файл;
- открыть найденный файл и подтвердить установку.

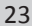

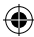

## 4.2 Удаление приложений

Для удаления установленного приложения выполните следующие действия:

- 1. Выйти в Главный экран путем нажатия на иконку 🧰
- 2. Нажать на иконку Меню
- 3. Зайти в Настройки 💽 ;
- Выбрать раздел Приложения -> Управление приложениями, перейдите на вкладку BCE;

5. В открывшемся списке найдите и выберите то приложение, которое необходимо удалить;

6. Нажмите на кнопку Удалить, и приложение будет удалено.

#### Замечание:

Системные приложения, входящие в состав операционной системы Android<sup>TM</sup> удалить невозможно, будьте внимательны при удалении, удаляйте только те приложения, которые Вы устанавливали либо самостоятельно, либо через Play Mapket.

4

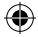

# 5. НАСТРОЙКА ОПЕРАЦИОННОЙ СИСТЕМЫ

С помощью настроек операционной системы можно подключиться к беспроводным сетям, выбрать уровень яркости экрана, уровень громкости звука, установить языковые параметры системы и клавиатуры, выставить параметры даты и времени, управлять установленными приложениями и многое другое.

Для того чтобы войти в раздел настроек, необходимо выполнить следующие действия:

- 1. Выйти в Главный экран путем нажатия на иконку
- 2. Нажать на иконку Меню : ;
- 3. Зайти в Настройки 💽 ;

Раздел настроек условно делится на подразделы Беспроводные сети, Устройство, Личные данные, Система.

#### 5.1 Беспроводные сети

#### 5.1.1 Настройка Wi-Fi

Для настройки Wi-Fi обратитесь к разделу 2.7. данного руководства пользователя.

#### 5.1.2 Настройка GSM

Для настройки Wi-Fi обратитесь к разделу 2.8. данного руководства пользователя.

## 5.1.3 Настройка Bluetooth

Для активации Bluetooth необходимо войти в подменю **Bluetooth**, активировать его путем перевода ползунка в верхнем правом углу из положения **Выкл** в положение **Вкл**, при этом в области уведомлений появится значок , затем система отобразит доступные устройства для подключения, если такие имеются в радиусе действия. Если список не пустой, то для соединения с одним из найденных устройств, достаточно выбрать это устройство из списка и ввести PIN-код. PIN-код необходимо запомнить, т.к. может потребоваться ввести его на подключаемом устройстве.

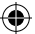

После ввода PIN-кода нажмите кнопку **Ок**, и произойдет сопряжение.

#### 5.1.4 Режим полета (подменю «Еще»)

Данный режим, при его активации, отключает все беспроводные модули.

#### 5.1.5 Режим модема (подменю «Еще»)

#### USB-модем

Вы можете подключить устройство LEXAND SB5 PRO HDR к компьютеру или ноутбуку с помощью USB-кабеля и предоставить компьютеру/ноутбуку интернет-подключение, установленное посредством устройства LEXAND.

#### Замечание:

• Такое подключение возможно для OC Windows Vista, Windows 7 и Linux.

• При USB-подключении Вы не сможете получить доступ к SD-карте устройства с компьютера/ноутбука.

#### Точка доступа Wi-Fi

Устройство LEXAND SB5 PRO HDR можно использовать как точку доступа Wi-Fi. В этом случае несколько компьютеров или других устройств смогут использовать интернет-подключение, установленное посредством устройства.

#### Замечание:

• Когда устройство выступает в роли точки доступа, его приложения не смогут получить доступ к Интернет через подключение Wi-Fi.

• Включить режим общего доступа к Интернет через Wi-Fi можно в настройках подключения Wi-Fi.

#### Bluetooth-модем

Данная опция позволяет устройству выступать в роли модема, подключенного к другому устройству через Bluetooth.

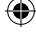

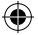

# 5.2 Настройка Устройства

## 5.2.1 Настройка звука

В данном разделе вы можете произвести следующие настройки:

- Настройки громкости воспроизведения музыки, будильника, уведомлений;
- Выбрать мелодию для вызова, уведомлений;
- Включить/отключить звуки блокировки экрана и нажатий на экран.

# 5.2.2 Настройка экрана

Данный раздел настроек позволяет произвести следующие действия:

- Настроить оптимальную яркость экрана;
- Задействовать или отключить функцию автоматической смены ориентации экрана;
- Установить обои экрана;
- Установить размер шрифта;
- Настроить спящий режим.

## 5.2.3 Память

Раздел Память позволяет пользователю просматривать информацию о свободном и занятом объеме памяти на устройстве, а так же производить операции с картой памяти, если она установлена в устройство.

#### Замечание:

для дополнительной информации по работе SD-карты ознакомьтесь с пунктом 2.6. настоящего руководства.

#### 5.2.4 Батарея

Данный раздел отображает текущий заряд батареи (аккумулятора) в процентах, а так же отображает все процессы, потребляющие заряд аккумулятора.

#### 5.2.5 Приложения

В этом разделе указана информация обо всех установленных и запущенных приложениях. Вы можете переместить установленные приложения

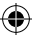

на карту памяти, удалить приложение, просмотреть информацию о занимаемом приложением объеме памяти и т.д.

#### 5.2.6 Аккаунты

Этот раздел позволяет управлять всеми доступными аккаунтами: почты, Google и другими.

#### 5.2.7 Мое местоположение

В данном разделе вы можете произвести настройку определения местоположения через GPS и беспроводные сети.

#### 5.2.8 Безопасность

В разделе **Безопасность** вы можете настроить блокировку экрана, сведения о владельце, шифрование, отображение символов при вводе пароля, установку приложений, полученных альтернативно (не через Play Маркет).

#### 5.2.9 Язык и ввод

В этом разделе вы можете выбрать регион и язык, на котором будет работать устройство, выбрать раскладку клавиатуры, настроить голосовой ввод, проверку орфографии и т.д.

#### 5.2.10 Восстановление и сброс

С помощью этого раздела настраивается резервное копирование паролей, точек доступа, закладок, настроек приложений и т.д. Так же в этом разделе можно произвести сброс к заводским настройкам устройства.

#### 5.2.11 Дата и время

В этом разделе вы можете настроить точное текущее время, часовой пояс, настроить вид и отображение даты и времени в удобном для вас формате, а так же настроить синхронизацию времени с сетевым временем.

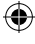

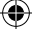

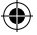

# 6. НАВИГАЦИЯ

#### 6.1 Установка в автомобиле

Для работы с устройством в автомобиле закрепите его на лобовом стекле с помощью входящего в комплект автомобильного держателя. Выберите подходящее место для держателя, чтобы он не ограничивал поле зрения водителя. Не пользуйтесь устройством в автомобиле без держателя, не закрепляйте держатель на подушках безопасности или в зоне их возможного срабатывания.

### 6.2 Особенности системы навигации

В соответствии с выбором системы навигации, устройство получает сигнал со спутников GPS, устанавливает текущее местоположение объекта и отражает данные на карте. После того как будет задан пункт назначения, навигационное ПО может вычислить оптимальный маршрут. Вы сможете оценить все преимущества устройства и навигационного ПО с интерактивными картами, яркой анимацией и голосовыми подсказками.

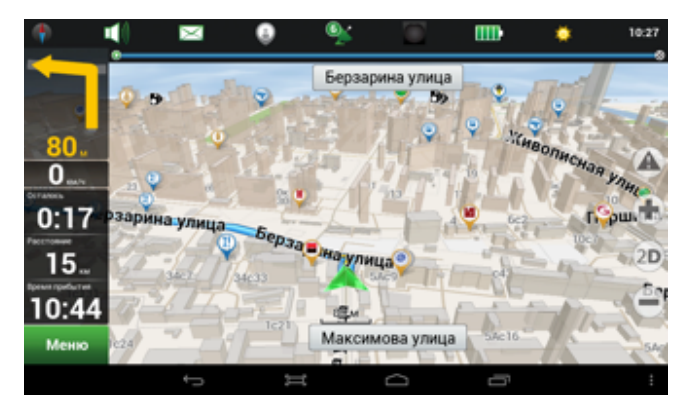

автомобильный планшет SB5 PRO HDR

(۵

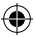

Использование определенных функций навигации целиком и полностью зависит от поставляемого с устройством навигационного ПО, с работой которого подробнее можно ознакомиться в отдельной брошюре, входящей в комплект поставки устройства.

#### Важные сведения

#### 1. Карты

Вследствие строительства новых дорог и появления новых маршрутов существует вероятность того, что информация, находящаяся в базе навигатора, не будет соответствовать действительности. Настоятельно рекомендуем вам действовать по ситуации и соблюдать все правила дорожного движения. В случае обновления или модернизации программного обеспечения всю интересующую вас информацию можно найти на нашем официальном сайте.

#### 2. Навигация

Навигатор предлагает оптимальный маршрут поездки, выбор же реального маршрута остается всегда на ваше усмотрение.

#### 3. Сигнал от спутника GPS

Спутниковые сигналы GPS, как правило, не проходят через твердые материалы (исключение – стекло). Если вы находитесь в помещении, между высокими домами, в тоннеле, на подземной парковке или под эстакадой, информация о вашем местоположении в навигаторе может не соответствовать действительности. На качество, скорость и эффективность работы навигатора также влияют погодные условия и удаление от спутников.

#### 6.3 Выбор маршрута

Для запуска программы навигации откройте главное меню программ и выберите значок Navitel. После того как связь со спутниками будет установлена и приложение покажет ваше текущее местоположение, укажите адрес точки следования для формирования маршрута. В зависимости от поставляемой в комплекте программы, пользователю доступен поиск POI, сохранение истории запрошенных маршрутов, отправка SMS со сво-

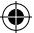

ими координатами и указание точных координат точки назначения.

## 6.4 Пробки

Для того чтобы навигационное приложение отображало информацию о пробках, необходимо подключение устройства к Интернет через мобильную сеть (3G/GPRS/EDGE), либо через Wi-Fi сеть, предварительно подключив Wi-Fi. Отображаемые на дороге цвета различаются в зависимости от того, насколько затруднено движение на определенном участке дороге. С учетом дорожной ситуации как программа, так и сам водитель может принимать решение о формировании наиболее быстрого маршрута.

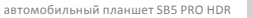

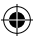

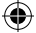

# 7. МУЛЬТИМЕДИА ФУНКЦИИ

#### 7.1 Просмотр изображений

Коснитесь кнопки Галерея в меню программ для доступа к изображениям в памяти устройства или на установленной карте памяти MicroSD. Также вы можете воспользоваться для этого программой Файловый менеджер. В открывшемся списке выберите нужную папку. При необходимости прокрутки списка коснитесь области экрана с последующим скольжением влево.

В папке коснитесь любого изображения, чтобы начать полноэкранный просмотр. Также доступен запуск слайд-шоу, для этого нажмите кнопку в правом верхнем углу. Дальнейшее листание изображений производится скользящим касанием вправо или влево.

Для того чтобы вызвать верхнюю панель инструментов и нижнюю линейку со списком изображений папки, коснитесь любой области экрана.

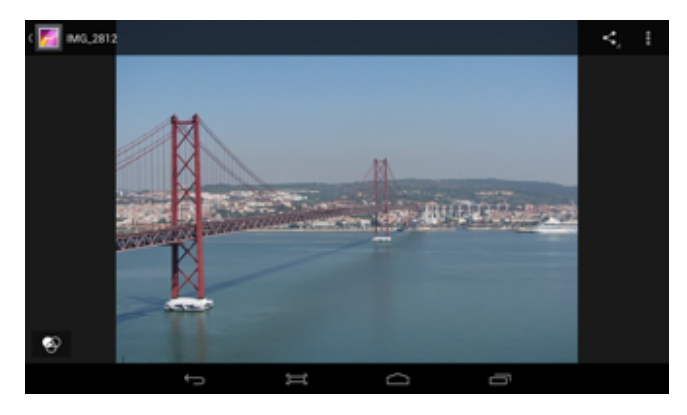

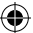

В правом верхнем углу расположены следующие элементы:

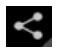

Передача изображения по Bluetooth или в письме Gmail;

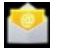

Передача изображения с привязанного к устройству почтового аккаунта на другой e-mail;

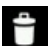

Удаление изображения;

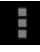

Вызов контекстного меню. Содержит пункты запуска слайд-шоу, редактирования изображения, кадрирования, установки изображения как обоев и получения информации о файле.

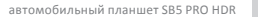

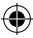

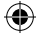

# 7.2 Музыкальный проигрыватель

Коснитесь кнопки **Музыка** в меню программ, чтобы запустить музыкальный плеер. Также допускается выбор композиций через приложение **Файловый менеджер**. Встроенный плеер позволяет производить сортировку песен по исполнителям и альбомам, выводить сплошной список треков и формировать плейлисты (списка воспроизведения).

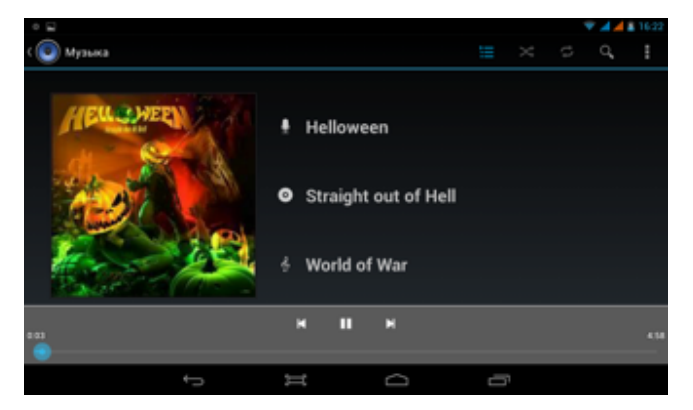

Меню воспроизведения музыки содержит следующие элементы:

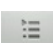

Просмотр плейлиста;

Режим случайного воспроизведения композиций;

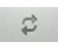

Выбор режимов: повторное воспроизведение папки или одного трека;

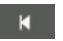

Возврат к началу трека при однократном касании; запуск предыдущего трека при двойном касании;

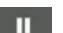

Остановка/Воспроизведение;

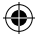

×

Запуск следующего трека.

Управление громкостью производится касанием одной из кнопок на торце Планшетного ПК. Для вызова меню плеера нажмите кнопку Появившееся меню содержит следующие элементы:

#### Библиотека

Возврат в главное окно плеера.

#### Создать микс

Формирование микса из доступных композиций.

#### Добавить в плейлист

Добавление трека в выбранный плейлист.

#### Поставить на звонок

Установка мелодии как рингтона.

#### Удалить

Удаление трека.

#### Звуковые эффекты

Вызов эквалайзера с возможностью самостоятельно настроить частоты, выбрать предустановку по стилю музыки, отрегулировать усиление низких частот и эффекта 3D.

## 7.3 Видеоплеер

Для того чтобы запустить воспроизведение, выберите видеофайл в программе «Файловый менеджер». Если в системе установлено несколько программ воспроизведения видео, после касания файла выберите пункт с необходимым вам приложением.

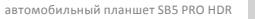

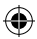

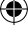

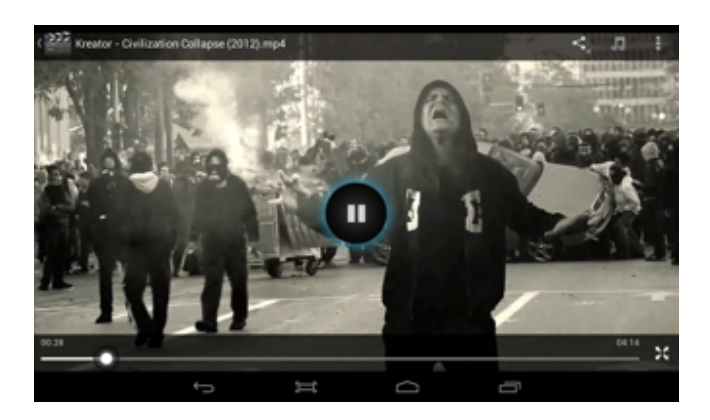

Меню проигрывателя отображается при запуске видеоплеера. Для повторного вызова меню коснитесь любой области экрана.

4)

Панель управления видеоплеера содержит следующие элементы:

- Уменьшение громкости;
- -

Увеличение громкости;

Предыдущий файл;

Ш

Остановка/Воспроизведение;

Следующий файл;

...

5

Выбор субтитров, звуковой дорожки, параметров видеоизображения и режима воспроизведения;

Выход из видеоплеера.

36

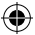

Если видео не воспроизводится, попробуйте скачать другой плеер на сервисе Play Маркет. Устройство не гарантирует воспроизведение видеофайлов в разрешении HD (720р) и Full HD (1080р).

#### 7.4 Камера

Устройство LEXAND SB5 PRO HDR оборудовано задней камерой с разрешением 2 Мп. С помощью камеры Вы можете производить видео/фото съемку. Для управления камерой и настройками (режим съемки, установка цветовых эффектов, баланс белого и т.д.) Вам необходимо нажать на значок **Камера** и установить необходимые настройки.

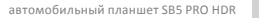

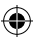

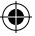

# 8. ПРИЛОЖЕНИЯ

#### 8.1 Электронная почта

Устройство может использоваться для синхронизации, получения и отправки электронных писем. Для этого предназначено два приложения:

#### 1. E-mail

Универсальный почтовый клиент, позволяющий осуществить привязку устройства к любому сервису электронной почты. Коснитесь кнопки Email в меню программ. Введите адрес своей электронной почты и пароль для входа в аккаунт. При необходимости воспользуйтесь кнопкой **Вручную**, чтобы выбрать протокол подключения и самостоятельно ввести подробные настройки соединения с почтовым сервисом. Поддерживается подключение нескольких аккаунтов.

#### 2. Gmail

Почтовый сервис компании Google. Коснитесь кнопки Gmail в меню программ. Если у вас уже есть аккаунт, выберите пункт **Существующий**, затем введите адрес электронной почты и пароль. Если у вас нет аккаунта Gmail, выберите пункт **Новый** и введите запрашиваемые сведения. Помните, что без аккаунта Gmail доступ к сервису Play Mapкет невозможен.

## 8.2 Диктофон

Коснитесь кнопки **Диктофон** в меню программ, чтобы вызвать соответствующую программу. С ее помощью вы можете произвести запись голосовых заметок. Файлы сохраняются в корневом директории внутренней памяти устройства, в формате 3GPP. Для их прослушивания выберите нужный файл в приложении **Файловый менеджер** и запустите в программе **Видеопроигрыватель**.

#### 8.3 Браузер

Коснитесь кнопки Браузер в меню программ, чтобы вызвать средство просмотра и навигации по веб-страницам. Программа позволяет про-

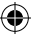

сматривать сохраненные ранее веб-страницы, а также посещать сайты при наличии подключения по Wi-Fi или 3G.

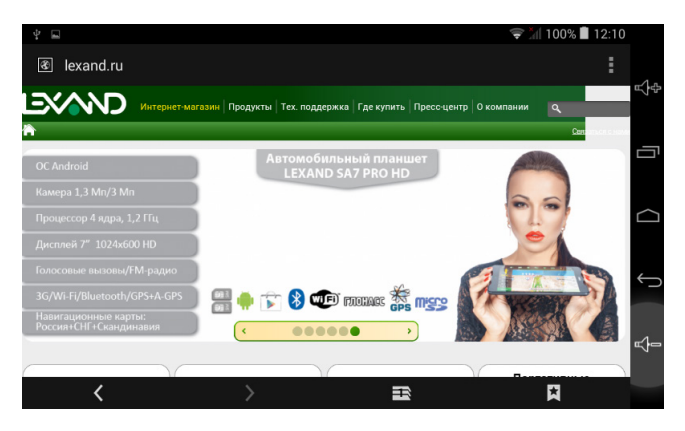

Для того чтобы посетить сайт, коснитесь области адресной строки сверху. Наберите адрес на появившейся клавиатуре и коснитесь кнопки **Go**. Если требуется открыть сайт в новом окне, коснитесь кнопки 📑 , затем выберите на панели сверху 🕂 .

Находясь в окне открытой веб-страницы, коснитесь Для вызова меню настроек. Здесь доступны основные опции браузера, например: добавление в закладки, вызов списка закладок, поиск по странице, сохранение для просмотра без Wi-Fi и другие.

Если вы открыли несколько веб-страниц, для переключения между ними коснитесь кнопки 📄 и выберите нужный сайт в открывшемся окне.

# 8.4 Загрузки

Для управления файлами, загруженными из Интернета через браузер, используется приложение **Загрузки**. Коснитесь соответствующей кнопки в меню программ для запуска приложения. Допускается сортировка списка файлов по дате загрузки и по размеру.

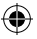

Загруженные файлы можно поодиночке или группой удалять, а также пересылать на какой-либо электронный адрес. Коснитесь области слева от файла, чтобы выделить его. Произведите данную операцию с требуемыми файлами. Вверху справа появится кнопки действий. Коснитесь , чтобы выбрать почтовую программу и произвести отправку файла или файлов. Коснитесь

8.5 Файловый менеджер

Коснитесь клавиши **Файловый менеджер** в меню программ для запуска инструмента навигации по папкам и файлам. Меню приложения содержит следующие элементы:

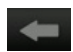

Возврат в предыдущую папку;

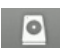

Переход к памяти внутреннего накопителя;

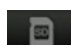

Переход к памяти карты MicroSD;

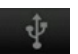

Переход к содержимому устройства, подключенного по ОТG-кабелю;

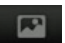

Список всех изображений в памяти;

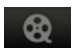

Список всех видеофайлов в памяти;

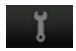

Список запущенных в системе процессов и резервное копирование программ;

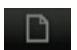

Операции с файлами: копировать, вставить, переместить, удалить;

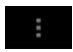

Вызов контекстного меню. Создание новой папки, поиск файлов и настройки программы.

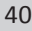

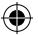

# 9. СОВЕТЫ ПО УХОДУ

Аккуратное обращение с устройством гарантирует его бесперебойную исправную работу и уменьшает риск возникновения повреждений.

Держите устройство подальше от мест с повышенной влажностью и высокой температурой.

Не следует надолго выставлять устройство на солнце или под воздействие сильного ультрафиолета.

Не следует класть любые предметы на устройство и тем более их на него ронять.

Не следует подвергать устройство ударам и ронять его с любой высоты. Не следует подвергать устройство воздействию быстрых и значительных перепадов температур. От этого внутри прибора возможно скопление конденсата. В случае появления конденсата внутри прибора, дайте ему полностью высохнуть перед тем, как снова начать работу.

Не следует садиться на устройство. По этой причине мы не рекомендуем носить устройство в задних карманах одежды.

Поверхность сенсорного экрана легко поцарапать. Не следует касаться экрана острыми предметами. Для защиты сенсорного экрана от царапин можно воспользоваться не наклеиваемыми средствами защиты, специально разработанными для LCD-дисплеев портативных устройств.

Нельзя чистить устройство во включенном состоянии. Для протирки экрана и корпуса устройства следует пользоваться мягкой тканью, смоченной в воде.

Нельзя пользоваться бумажными салфетками для чистки сенсорного экрана.

Никогда не пытайтесь разбирать, ремонтировать или вносить любые изменения в конструкцию устройства. Разборка, модификация или любые попытки ремонта могут стать причиной повреждения устройства и даже причиной травм или материального ущерба, и обязательно влекут за собой отмену всех гарантий на устройство.

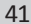

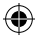

Не следует хранить или перевозить и переносить легковоспламеняющиеся жидкости, газы или взрывчатые вещества вместе с устройством, его деталями или комплектующими.

۲

( )

۲

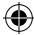

# 10. НЕПОЛАДКИ И ИХ УСТРАНЕНИЕ

۲

| Неполадка                                                                                      | Причина                                                                                                    | Устранение неполадки                                                                                                    |
|------------------------------------------------------------------------------------------------|----------------------------------------------------------------------------------------------------|----------------------------------------------------------------------------------------------------|
| Устройство не<br>включается или<br>неожиданно<br>выключается                                   | Разряжена батарея                                                                                                    | Зарядите батарею                                                                                                    |
| Тусклое изобра-<br>жение                                                                       | Подсветка экрана<br>недостаточно яркая                                                                                                    | Отрегулируйте яркость и вре-<br>мя отключения подсветки                                                                                                    |
| Устройство не<br>реагирует на<br>касание кнопок<br>меню или реа-<br>гирует слишком<br>медленно | Зависание<br>устройства                                                                                                    | <ol> <li>Выполните перезагрузку<br/>устройства, используя<br/>утопленную кнопку<br/>Reset</li> <li>Вызовите список выполняе-<br/>мых в системе задач и удалите<br/>ненужные процессы</li> </ol> |
| Отсутствие<br>звука или звук<br>слишком слабый                                                 | <ol> <li>Установлен самый<br/>низкий уровень<br/>громкости</li> <li>Неправильное под-<br/>ключение наушников</li> <li>Активирован<br/>FM-трансмиттер</li> </ol> | Прибавьте звук;<br>проверьте, выключен ли<br>FM-трансмиттер;<br>правильно подключите<br>наушники                                                                                                |
| Нет соединения<br>с «Play Mapкет»,<br>хотя есть доступ<br>в Интернет                           | Неправильно<br>выставленная дата в<br>системе                                                                                                    | Откройте настройки системы<br>и установите правильную дату                                                                                                    |

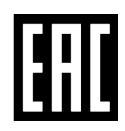

۲

( )